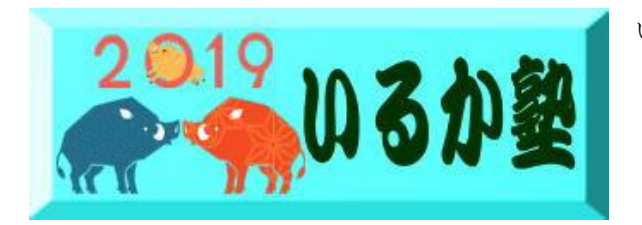

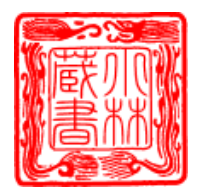

Office (Word、Excel、PowerPoint など)のバージョンを確認する方法

トラブルを解決しようとするとき、あるいは、何かの操作を探すときなど、自分が使っている Office (Excel や Word など)のバージョンが分からないと対処できない場合があります。

普段はバージョンなど気にしなくても操作できるかもしれませんが、いざというときはバ ージョンを確認する必要があります。

特に質問するときは、バージョンを明確に伝えたほうが解決は早いです。

なぜなら、バージョンによって、操作方法が大きく違う場合があるからです。 見た目ですぐにバージョンがわかるものもありますが、しっかり確認しないとわからない ものもあります。 その確認方法を解説します。

Office2010 Office2016 Office2019 で解説します。

**関係者以外立入業止 関係者以外立入業止 関係者以外立入業止 関係者以外立入業止 関係者以外立入業止 関係者以外立入業止** STAF ONLY STAF ONLY S

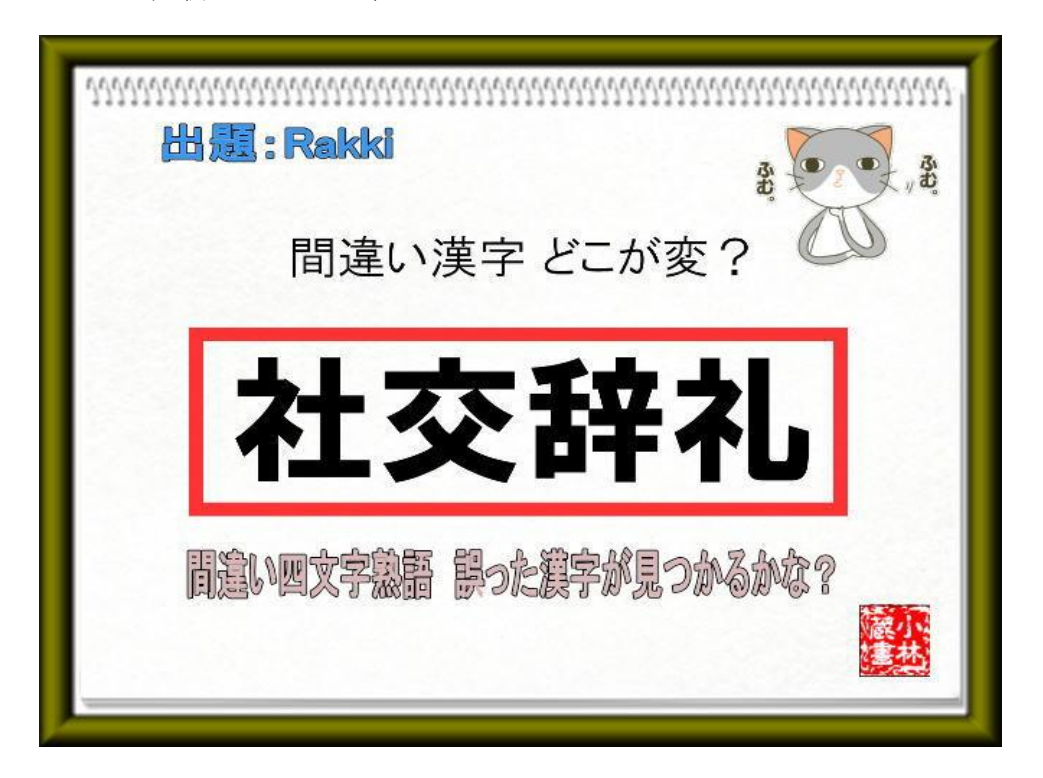

#### Office2010

下の画像は、Word2010 です。

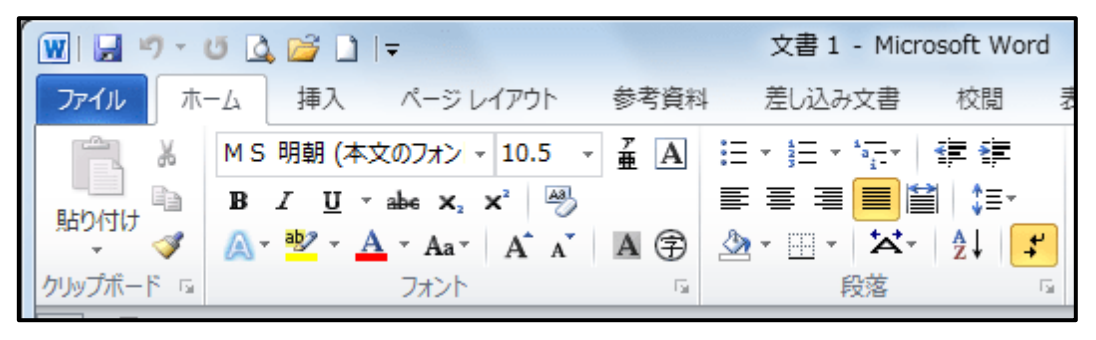

バージョンの確認方法

バージョンを確認するには、[ファイル]タブをクリックして、[ヘルプ]をクリックします。 ここで確認することができます。このウィンドウのことを[Backstage ビュー]と言います。

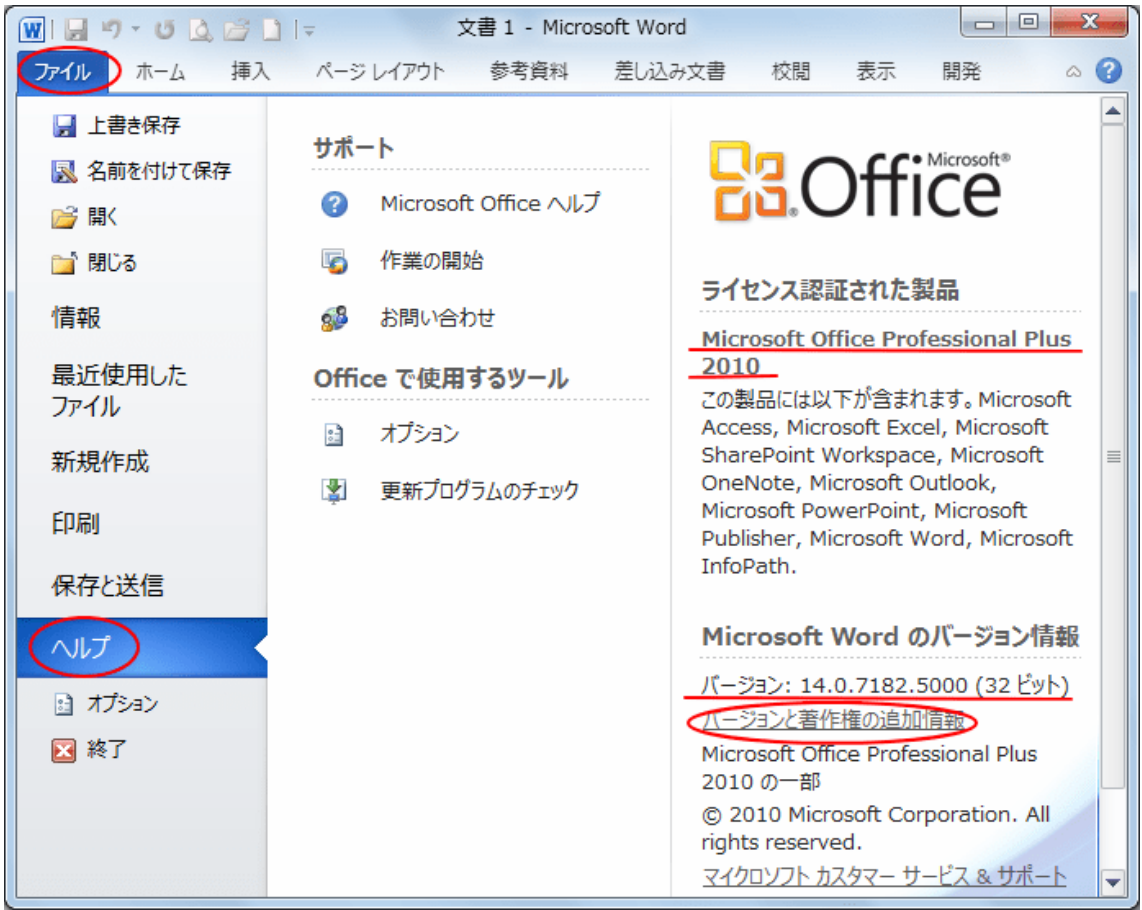

Office2010 以降のバージョンにはビット数が記載しています (32 ビット)(64 ビット)が 在ります。後からインストールするソフトなどにはこの数字が必要になる場合があります

### Office2016

下の画像は、Word2016(パッケージ版)です。

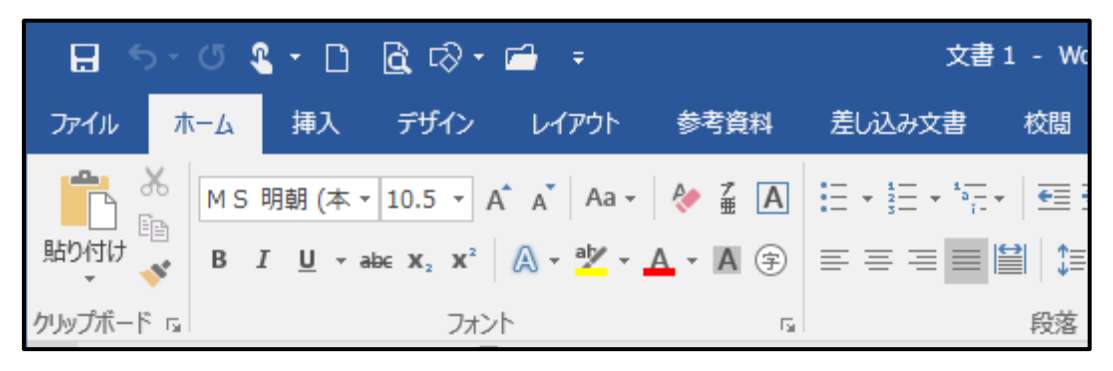

バージョンの確認方法

[ファイル]タブをクリックして、Backstage ビューを開きます。 メニューから[アカウント]をクリックします。

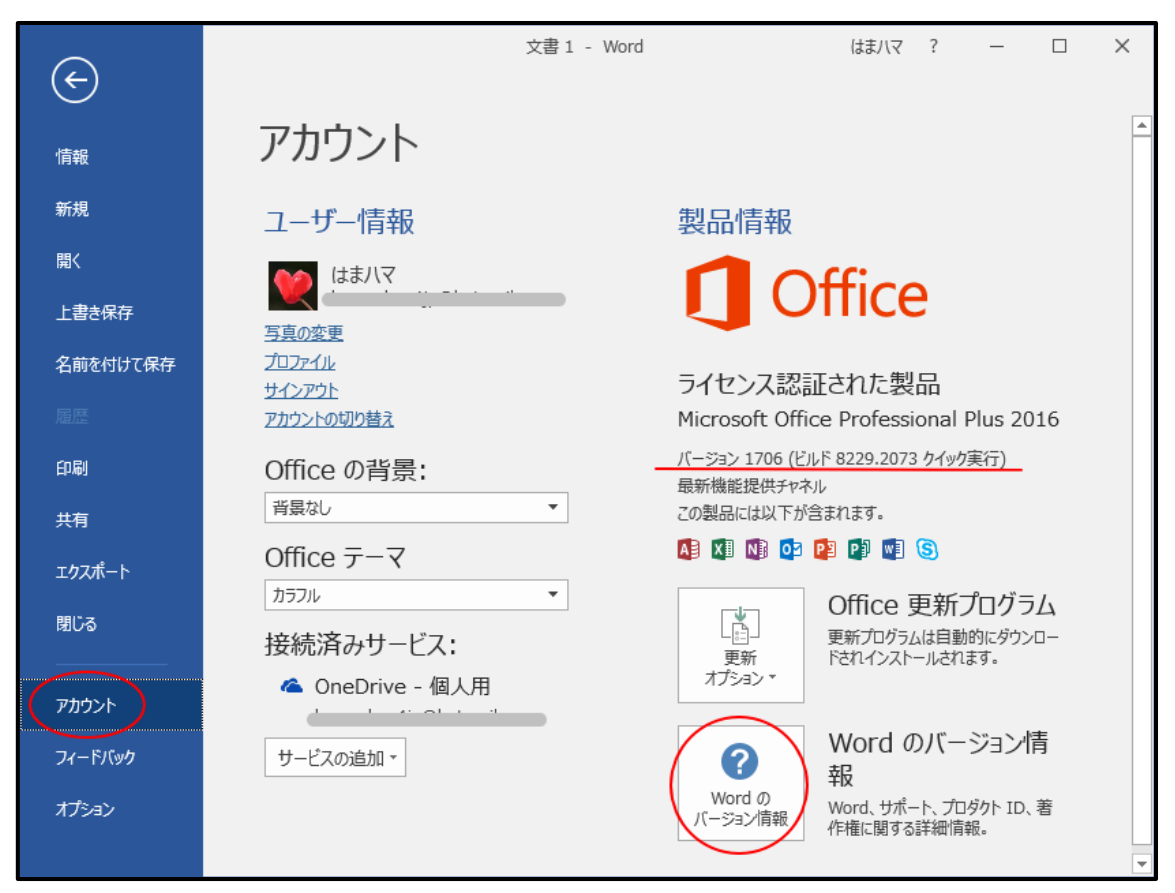

[Word のバージョン情報]をクリックして(ビット数)が確認できます

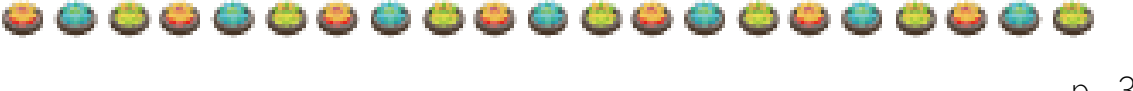

### Office2019

Office2019 は、Windows 10 のみにインストールできます。Windows 7 または Windows 8.1 ではサポートされていません。

アイコンも Office2016 と同じです。

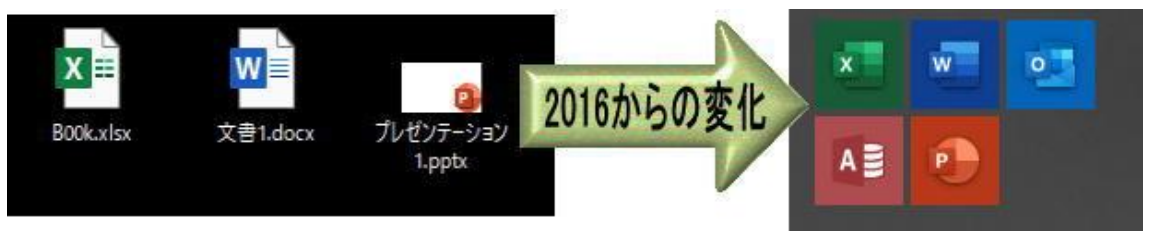

# 以下の画像は、Word2019 です。

Office2016 と Office2019 は、ちょっと見ただけでは区別が付かないと思いますが、 [挿入] タブを見ると違いが分かります。

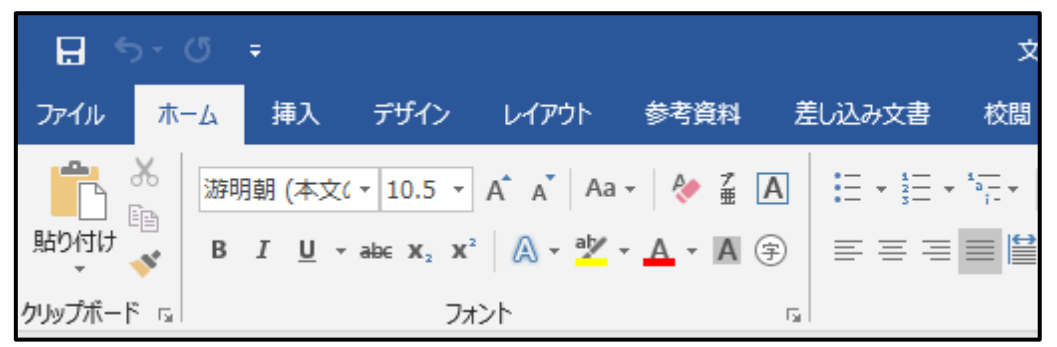

バージョンの確認方法

バージョンの確認方法です。Office2016と同じです。

[ファイル]タブをクリックして、Backstageビューを開きます。

メニューから[アカウント]をクリックします。

[Word のバージョン情報]をクリックして(ビット数)が確認できます

以下の詳細なウィンドウが表示されます

【答】 礼→令 正解は"社交辞令"。 意味は「人付き合いを円滑にする言葉」になります。 「暇な日ある?」と聞かれたときに「分かったらまた連絡します。」などのように、会 う気は一切ないのに言ってしまうものです。、「また連絡します。」というのは、恋愛に おいて「もう会いません。」と言っているのと同じような意味を持つのです。

p. 4

| $\left(\leftarrow\right)$ | 文書 1                                                          | - Word サインイン ?                                                                  | - 🗆     |  |
|---------------------------|---------------------------------------------------------------|---------------------------------------------------------------------------------|---------|--|
| 情報                        | アカウント                                                         |                                                                                 |         |  |
| 新規開                       | アカウントのプライバシー<br>設定の管理                                         | 製品情報                                                                            |         |  |
| 上書き保存                     | Office テーマ                                                    | U Office                                                                        |         |  |
| 名前を付けて保存                  | Office にサインイン                                                 | ライセンス認証された製品                                                                    |         |  |
| 履歷                        | Office にサインインすれば、どこからでも自分のドキュメ<br>ントにアクセスできます。お使いのすべてのデバイスで、自 | Microsoft Office Professional Plus 2019<br>この製品には以下が含まれます。<br>[4] 🍇 🛐 💁 😰 🕎 🚾 🛐 |         |  |
| 印刷                        | 分の好みに合わせく使い勝手を回上させていたことかで<br>きます。                             |                                                                                 |         |  |
| ⊥⊅スポート                    |                                                               | ライセンスの変更                                                                        |         |  |
| 閉じる                       |                                                               | Office 更新プログラム 更新プログラムは自動的にダウンロードされ されます。 オプション・                                | インストール  |  |
| アカウント                     |                                                               | Word のバージョン情報                                                                   |         |  |
| フィードバック                   |                                                               | Word の                                                                          | :関する詳細  |  |
| 17237                     |                                                               | バーンヨン旧牧 バージョン 1904 (ビルド 11601.20144 )                                           | 7イック実行) |  |

# (ビット数)が確認できます

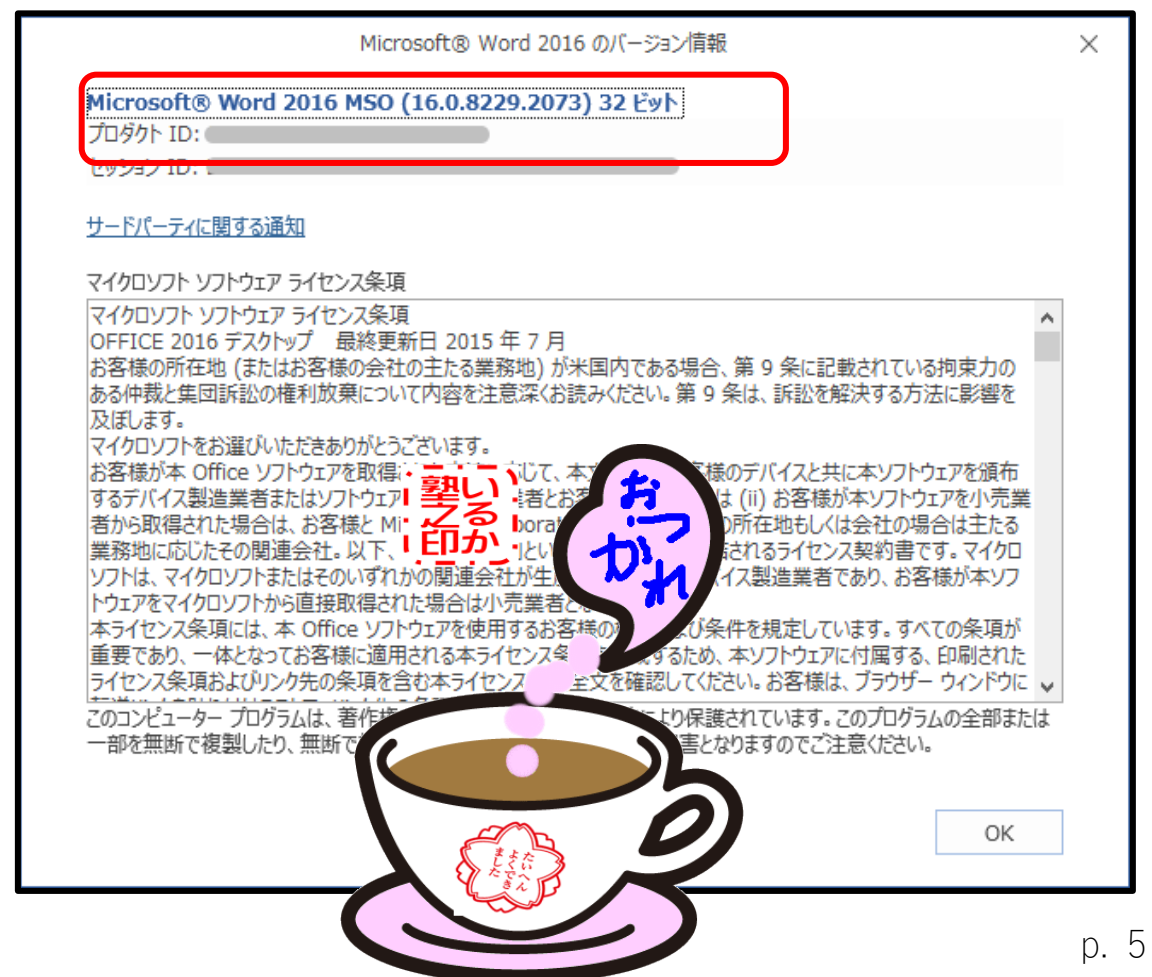

# Windows OS のバージョンの確認方法は? (Windows 10)

Windows 10 のデスクトップ画面左下のスタートボタンをクリックします。

[ 設定 ]をクリックします。

「設定」が表示されますので、[システム]をクリックします。

「システム」が表示されますので、左側の項目から[バージョン情報] をクリックします 「バージョン情報」が表示されます。

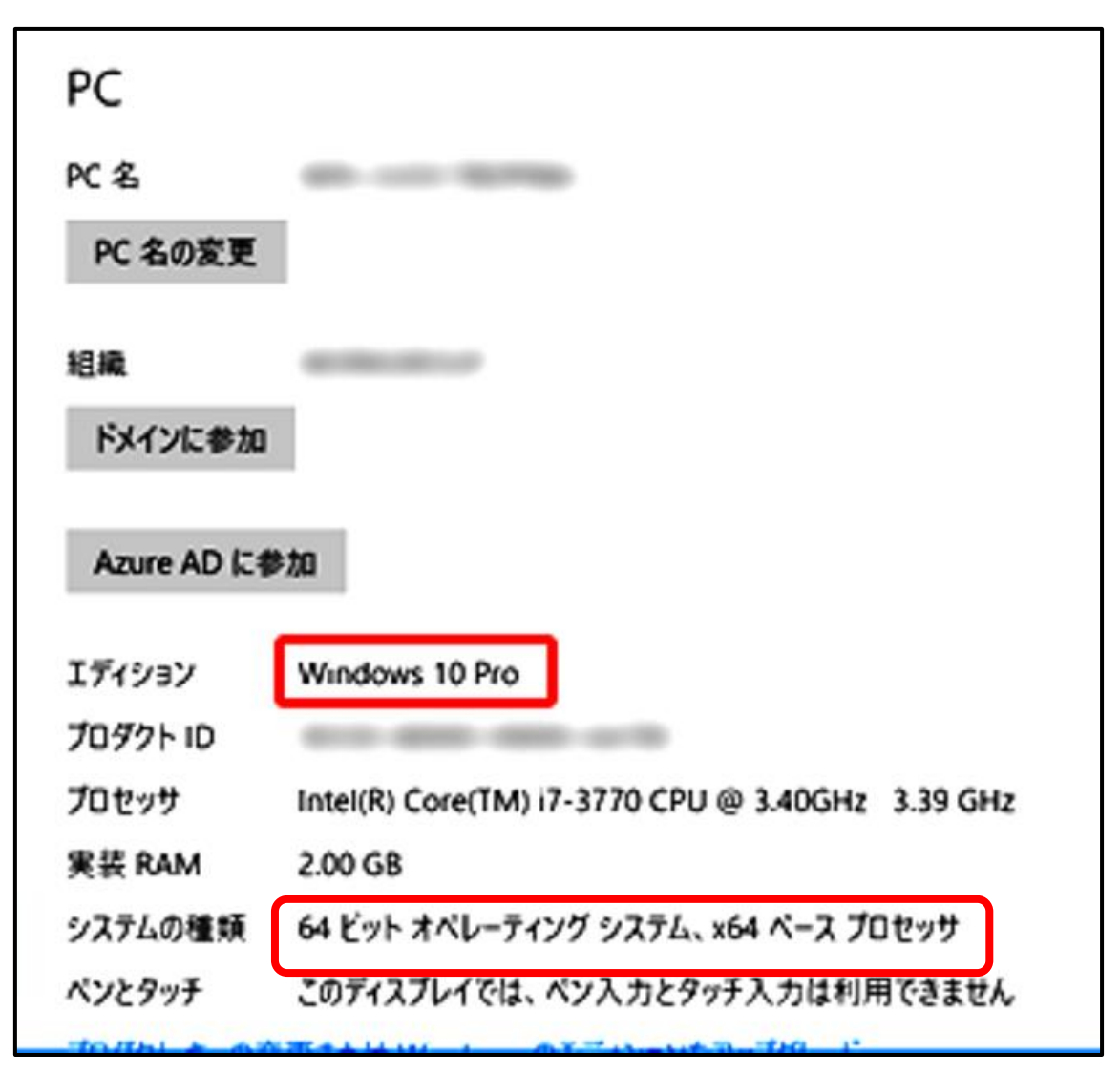